## 您好,我是一台 Webex Room 系列设备,看看我有哪些功能吧

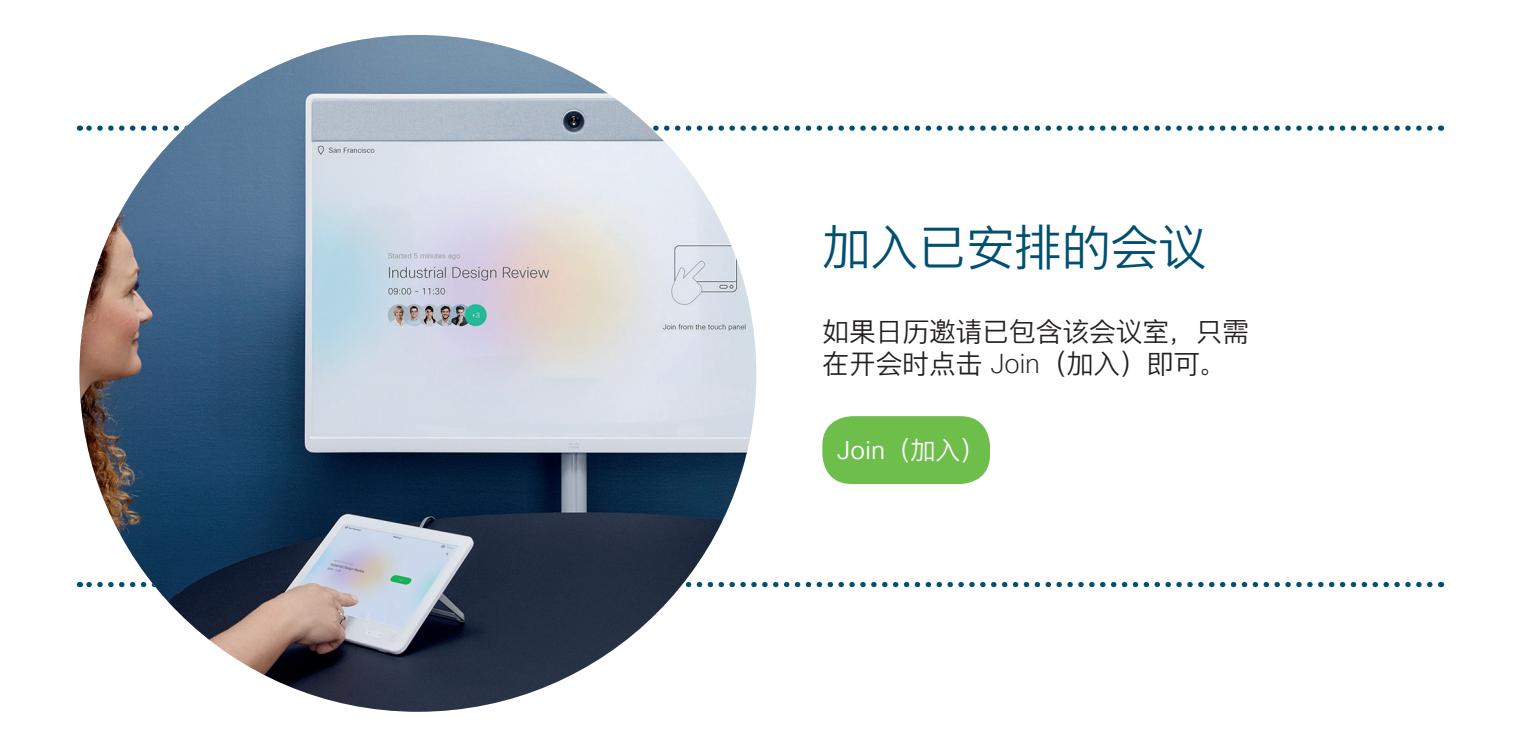

使用姓名、号码或地址,随时随地进行呼叫

步骤 01 点击 Touch 10 上的绿色图标。

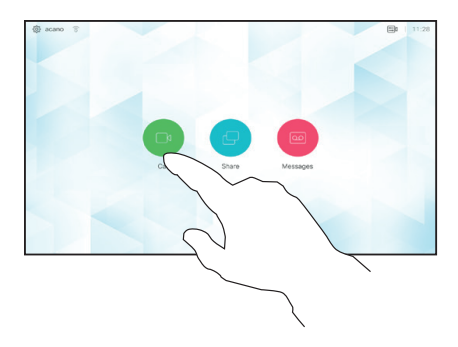

步骤 03

输入名字、会议 室地址或视频设 备名称。

|        | 0 |   |                                |          |        |        |   |        |        |           |   |   |           |
|--------|---|---|--------------------------------|----------|--------|--------|---|--------|--------|-----------|---|---|-----------|
|        |   |   | Q                              | đ        |        |        |   |        |        | $\otimes$ |   |   | ×         |
|        |   |   |                                |          |        |        |   |        |        |           |   |   |           |
|        |   |   | Dava Bre                       |          |        |        |   |        |        |           |   |   |           |
|        |   | - | Dave Bio                       | wit      |        |        |   |        |        |           |   |   |           |
|        |   |   |                                |          |        |        |   |        |        |           |   |   |           |
|        |   |   | Don Drap                       | er       |        |        |   |        |        |           |   |   |           |
|        |   |   | Don Drap<br>John Doi           | ier      |        |        |   |        |        |           |   |   |           |
| q      | w |   | Don Drap<br>John Doi<br>r      | ier      | t      | y      |   | u      | ĩ      |           | 0 | р | $\otimes$ |
| q      | w |   | Don Drag<br>John Doi<br>r<br>d | ier<br>1 | t      | y<br>g | h | u<br>j | 1      | k         | 0 | p | ⊗         |
| a<br>• | w |   | Don Drap<br>John Doi<br>r<br>d | ior<br>f | t<br>v | g<br>b | h | u<br>j | I<br>m | k         | • | P | 8         |

步骤 02

点击 Search or dial (搜索或拨 号)字段。屏幕 上随即会出现一 个键盘。

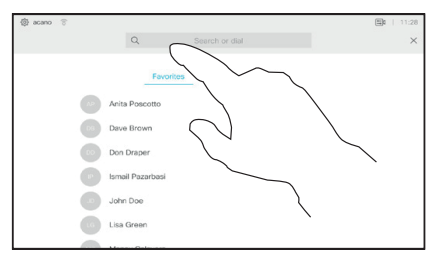

......

**CISCO** 

步骤 04

输入联系人或设 备后,点击绿色 的 Call (呼叫) 按钮。

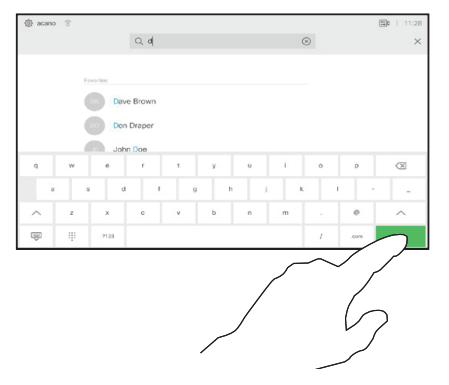

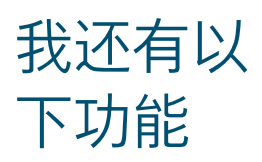

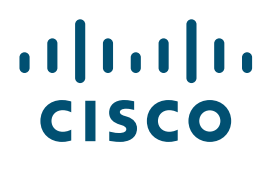

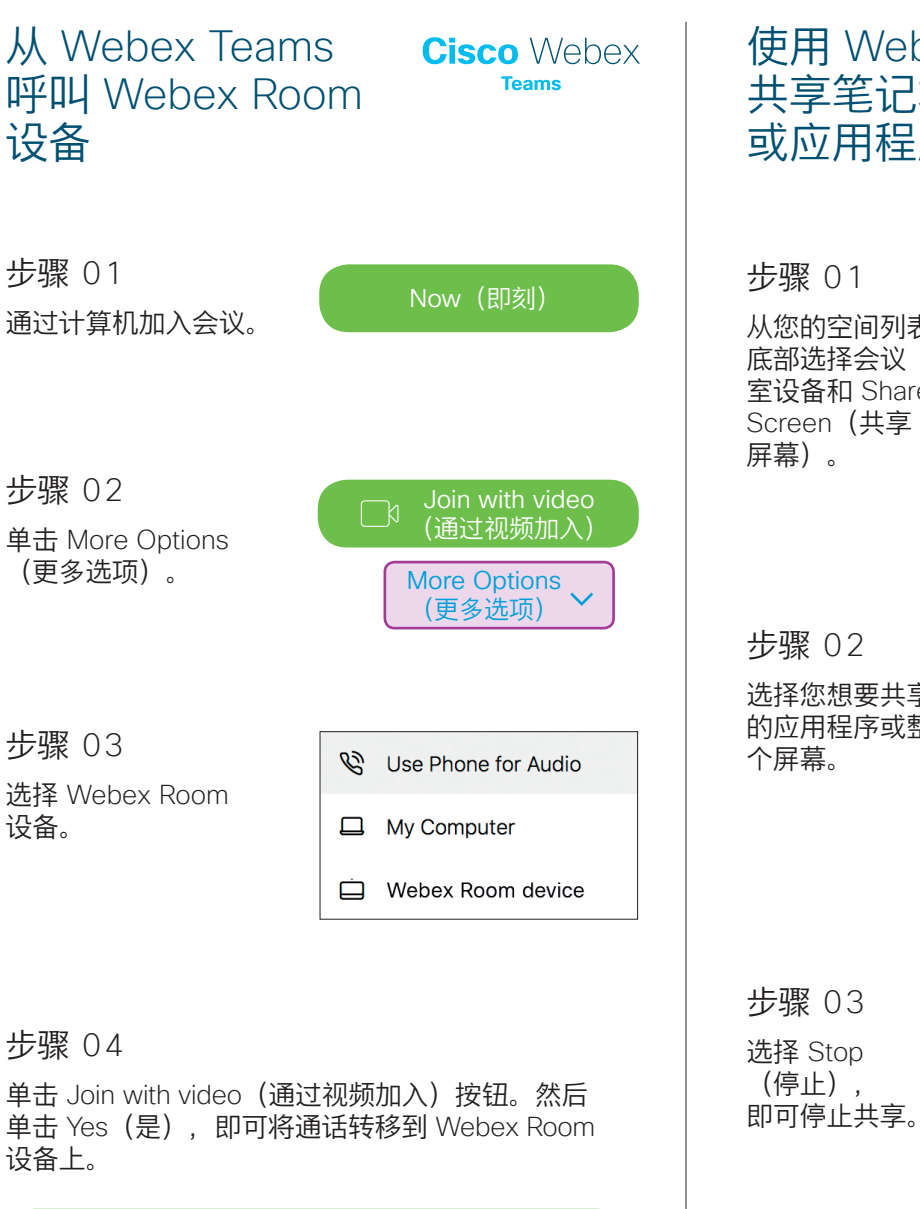

使用 Webex Teams 共享笔记本电脑屏幕 或应用程序

从您的空间列表 室设备和 Share

|              | Bry at the party party. Buy | u na 196 an agus a 19 anna - naisg na a an ba na an an anna an anna                                       |
|--------------|-----------------------------|----------------------------------------------------------------------------------------------------|
| 8            | Connected                   | 3                                                                                                    |
|              | ä                           | ar main anns. Al su an an an an an an an an an an an an ann ann ann an a                                  |
| 0            |                             | en la france en en terra a presentar - fran en final regiment. Seus des relacions en la france fin hanne. |
| ě ·          | Toyshop                     | in durationy manages for fault from the ward's content for an internal states, spin, an                   |
| •            |                             | er person dan manjaran sebah kan di melangi manganan person ang analakan kan ban ba                       |
| <b>0 0 s</b> | hare Screen                 | neer t                                                                                                    |
|              |                             | en annel de la cara l'a cara ha de a l'an cara estas d'a para                                             |
|              |                             |                                                                                                    |

选择您想要共享 的应用程序或整

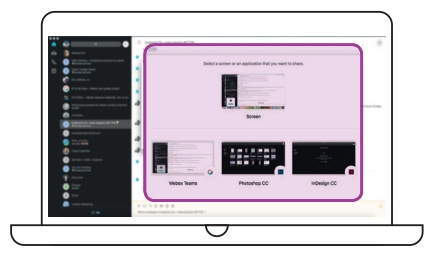

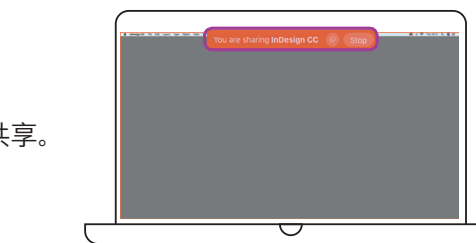

也可以将 HDMI 线连接到您的计算机上,并点击 Touch 10 上的共享按钮。